## **Comment puis-je vérifier le fonctionnement de la DJConsole RMX2 à titre de contrôleur MIDI ?**

Bien qu'il soit possible de tester la **DJConsole RMX2** directement avec la plupart des applications pouvant utiliser un contrôleur MIDI, nous utiliserons le programme de test MIDI disponible sur le site suivant:

## **MIDI Monitor**

## http://obds.free.fr/midimon/indexfr.htm

**NOTE**: assurez-vous d'utiliser le logiciel <u>en mode Administrateur</u> sous Windows 7/Vista

Au lancement de **MIDI Monitor**, il faut d'abord configurer le logiciel afin qu'il utilise la **DJConsole RMX2 :** 

- Dans la colonne de gauche, cliquer sur **SETUP**
- A l'aide du menu déroulant sous **MIDI-In Device** et **MIDI-In Device**, sélectionnez **DJConsole RMX2**.

| Setup         | Setup          |   |          |   |                                         |  |
|---------------|----------------|---|----------|---|-----------------------------------------|--|
| Data Monitor  |                |   |          |   |                                         |  |
| Sysex Monitor | Midi 1/0       |   |          |   |                                         |  |
| Clear         | DJConsole Rmx2 | - | As Input | - | Midi Out Device Copen<br>DJConsole Rmx2 |  |

Par défaut, l'indication **OPEN** devrait être allumée pour l'entrée MIDI. Ceci est nécessaire pour que le logiciel puisse recevoir les données du contrôleur.

Une fois la configuration effectuée, cliquez sur **Data Monitor** afin d'atteindre la page de test.

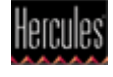

Appuyez d'abord sur l'un des boutons du DJ Control. Sous la colonne **Data 2**, vous devriez obtenir des valeurs de **127** (en appuyant) et **0** (en relâchant). Les résultats sont également affichés sous **Event History**.

| Mie | di Monitor             |                      |                |                            |            |                        |
|-----|------------------------|----------------------|----------------|----------------------------|------------|------------------------|
|     | Setup                  | Data Monitor         | Status         | Data1                      | Data2      | Channel                |
|     | Data Monitor Hexadecim | Binary               | 10110000       | 00000110                   | 00000000   | 00000000               |
|     |                        | Hexadecimal          | HBO            | H06                        | HOO        | HOO                    |
|     | Sysex Monitor          | Decimal              | 176            |                            | 0          |                        |
|     | Clear                  | Explicit             | Control Change | Data Entry MSB             | 0          | Channel 1              |
| -   |                        | Event Value          |                |                            |            |                        |
|     |                        |                      | PF             | Events History             |            |                        |
|     | Record Sysex           | B0 06 7F<br>B0 06 00 | Control Change | e Data Entry<br>Data Entry | M127<br>M0 | Channel 1<br>Channel 1 |
|     | Send Sysex             |                      | concron change |                            |            |                        |

Les résultats devraient être les même pour les pads, à condition d'avoir d'abord désactivé la fonction **Vélocité** dans le panneau de configuration DJ:

| Vélocité Loop Effect Sample Cue |
|---------------------------------|
|---------------------------------|

Pour ce qui est des contrôles incrémentaux, tel les EQ et Crossfader, les choses se compliquent quelque peu. Puisqu'il s'agit de contrôles **14bit**, il faut prendre en compte que l'information est envoyé à la fois *sur deux Control Change* (**CC**) distincts. Rappelez-vous simplement que chaque contrôle devraient afficher la même valeur (soit **0** ou **127**) lorsqu'aux extrémités.

Par exemple, en observant le **Crossfader**, vous devriez voir les valeurs suivantes lorsque extrémité **Gauche**:

| Data Monitor                                                                                                | Statue                                                                                                    | Data1                                                                                          | Diata2                                           | Channel                                                                                 |  |  |  |  |  |
|----------------------------------------------------------------------------------------------------|----------------------------------------------------------------------------------------------------|------------------------------------------------------------------------------------------------|--------------------------------------------------|-----------------------------------------------------------------------------------------|--|--|--|--|--|
| Binaru                                                                                                    | 10110000                                                                                                    | 01001001                                                                                       | 0000000                                          |                                                                                         |  |  |  |  |  |
| Hexadecimal                                                                                                 | HBO                                                                                                    | H49                                                                                            | HOO                                              | HOO                                                                                     |  |  |  |  |  |
| Decimal                                                                                                    | 176                                                                                                    | 73                                                                                             | 0                                                |                                                                                         |  |  |  |  |  |
| Explicit                                                                                                    | Control Change                                                                                                    | Attack Time                                                                                    |                                                  | Channel 1                                                                               |  |  |  |  |  |
| Event Value                                                                                                 |                                                                                                    |                                                                                                |                                                  |                                                                                         |  |  |  |  |  |
| Events History                                                                                              |                                                                                                    |                                                                                                |                                                  |                                                                                         |  |  |  |  |  |
| BU 49 2D   BO 48 02   BO 49 49   BO 48 00   BO 49 35   BO 48 00   BO 48 00   BO 49 35   BO 48 00   BO 49 00 | Control Change<br>Control Change<br>Control Change<br>Control Change<br>Control Change<br>Control Change<br>Control Change | ATTACK IIM<br>Release Ti<br>Attack Tim<br>Release Ti<br>Attack Tim<br>Release Ti<br>Attack Tim | e 45<br>me2<br>e 73<br>me0<br>e 53<br>me0<br>e 0 | Channel 1<br>Channel 1<br>Channel 1<br>Channel 1<br>Channel 1<br>Channel 1<br>Channel 1 |  |  |  |  |  |

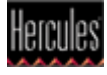

## Et à l'extrémité Droite:

| Data Monitor                                                                     | Status Data1                                                                                                    |             | Data2                                            | Channel                                                                    |  |  |  |  |
|----------------------------------------------------------------------------------|----------------------------------------------------------------------------------------------------|-------------|--------------------------------------------------|----------------------------------------------------------------------------|--|--|--|--|
| Binary                                                                           | 10110000                                                                                                    | 01001001    | 01111111                                         | 00000000                                                                   |  |  |  |  |
| Hexadecimal                                                                      | HBO                                                                                                    | H49         | H7F                                              | H00                                                                        |  |  |  |  |
| Decimal                                                                          | 176                                                                                                    | 73          | 127                                              | 0                                                                          |  |  |  |  |
| Explicit                                                                         | Control Change                                                                                                    | Attack Time | 127                                              | Channel 1                                                                  |  |  |  |  |
| Event Value                                                                      |                                                                                                    |             |                                                  |                                                                            |  |  |  |  |
| Events History                                                                   |                                                                                                    |             |                                                  |                                                                            |  |  |  |  |
| 80 48 7F<br>80 49 1D<br>80 48 7F<br>80 49 4D<br>80 48 7F<br>80 49 7F<br>80 49 7F | BO 48 7F Control Change Release<br>BO 49 1D Control Change Attack T<br>BO 48 7F Control Change Release<br>BO 49 4D Control Change Attack T<br>BO 48 7F Control Change Release<br>BO 49 7F Control Change Attack T |             | me127<br>e 29<br>me127<br>e 77<br>me127<br>e 127 | Channel 1<br>Channel 1<br>Channel 1<br>Channel 1<br>Channel 1<br>Channel 1 |  |  |  |  |

Sachant ceci, nous pouvons déterminer si certains contrôles ne fonctionnent pas correctement. Par exemple, si le Crossfader se trouve au centre de sa course mais affiche déjà une valeur maximale de 127.

La section **Event Value** vous indiquera également la position relative du contrôleur utilisé correspondant à la valeur affichée.

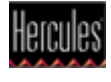